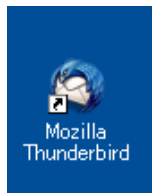

Thunderbird をご使用の方はこちら

 Thunderbird を起動して画面上部の「ツール」メニューから「アカウント設定」をクリ ックします。

| ドウの約 へまづ          | (H)                                                   |                   |        |
|-------------------|-------------------------------------------------------|-------------------|--------|
|                   |                                                       |                   |        |
| メッセージ( <u>M</u> ) | ツール①                                                  | ヘルプ(円)            |        |
| م<br>م ۲۰ -       | アドレス                                                  | アドレス帳( <u>B</u> ) |        |
|                   | - 保存した<br>アドオン                                        | Eファイル(L)<br>(A)   | Ctrl+J |
| ウイックフィルター         | ≪ Test Pilot     イベントログの管理(⊻)                         |                   |        |
| ★ ❷ 件名<br>Re:     | メッセージフィルタ(E)<br>フォルダ(こフィルタを適用(B)<br>メッセージ(こフィルタを適用(U) |                   |        |
|                   | 迷惑メールフィルタを実行(©)<br>迷惑メールとマークされたメールを削除(D)              |                   |        |
| _                 | 設定とデータのインボート( <u>M</u> )<br>エラーコンハール(F)               |                   |        |
| L                 | アカウン                                                  | ▶設定(S)            |        |

②表示された画面の「サーバ設定」をクリックします

| アカウント設定                                                     | No. 1997 No. 1997 No. 1997 No. 1997 No. 1997 No. 1997 No. 1997 No. 1997 No. 1997 No. 1997 No. 1997 No. 1997 No.                                                         |
|-------------------------------------------------------------|----------------------------------------------------------------------------------------------------|
| <ul> <li>ローカルフォルダ</li> <li>迷惑メール</li> <li>ディスク領域</li> </ul> | アカウントの設定<br>これは特殊なアガウントであり、特定の差出人情報はありません。                                                                                                    |
| (*) (*) (*) (*) (*) (*) (*) (*) (*)                         | アカウント名心: ローカルフォルダ<br>メッセージの(保存<br>」 終了時にごみ箱を空にする公<br>メッセージの(保存先:<br>O¥Documents and Settings¥user¥Application Data¥Thunderbird¥Profiles¥86bzmi0y.default¥Mail¥Lc 参照(空). |
|                                                             | OK キャンセル                                                                                                    |

| アカウント設定                                                                                                    |                                                                                                    |
|----------------------------------------------------------------------------------------------------|----------------------------------------------------------------------------------------------------|
| <ul> <li>ローカルフォルダ<br/>送惑メール<br/>ディスク領域</li> <li>mailrissbnet</li> <li>サーバ酸定</li> <li>送信指型えと特別以なフォルダ<br/>編集とアドレス入力<br/>速感メール<br/>ディスク領域</li> <li>開封確認<br/>セキュリティ<br/>送信 (SMTP)サーバ</li> </ul> | サーバ設定         サーバ設定         サーバ設定         フーワる(M):       situmon/eriasbbnet         アイン(M):       situmon/eriasbbnet         ビヤキコリティ教室         「接続の(保護(M):       なし         「取力・病気定         「投稿の(保護(M):       なし         「取力・病気定         「サーバ設定         「新者ッセージがないか良知時に「確認する(Q)         ● 新者ッセージがないか(Y)         90 ① 分 分ととに確認でする         ● 新者ッセージがないか(Y)         90 ② 分 分ととに確認でする         ● 外方としっジャンクション         ● 外方ないかないか(Y)         90 ② 分 分ととに確認でする         ● 外方ないかないか(Y)         90 ② 分 分ととに確認でする         ● 外方ないか(Y)         90 ② 分 分ととに確認でする         ● 外方とのうな自動がになウンロードないの(Y)         ● メウンロード(なりーバンにシャビージを発展)         ● ダウンロード(なりーバンにシャビージを得際にならりー) いらられ「除きする(Q)         ● メウンロードにたッセージを相応にたらりー」         ● 水ビージの(保存先)         C*Documents and Settings¥user¥Application Data¥Thunderbird¥Profiles¥95bzmi0y.default¥Mail¥pop1         ● 禁照(D). |
| アカウント操作( <u>A)・</u>                                                                                                    | OK (キャンセル)                                                                                                    |

③ここを「pop.riasbb.net」に変更してください

④ 次に「送信 (SMTP) サーバ」をクリックしてください

| アカウント設定                                                                                                    |                                                                                                    |
|----------------------------------------------------------------------------------------------------|----------------------------------------------------------------------------------------------------|
| <ul> <li>ローカルフォルダ<br/>述感メール<br/>ディスク領域</li> <li>mailrissbbnet</li> <li>サーノ環境定<br/>送信控えと特別なフォルダ<br/>編集とアドレス入力<br/>達感メール<br/>ディスク領域</li> </ul> | サーバ設定<br>サーバの種類 POPメールサーバ<br>サーバ名⑤: poprissbbnet ポート(P): 110 ♥ 既定値: 110<br>ユーザ名(W): situmon@riasbbnet<br>セキュリティ設定<br>接続の保護(W): なし |
| 間封確12<br>セキュリティ<br>送信 (SMTP) サーバ                                                                                                    | サー「設定     ・・・・・・・・・・・・・・・・・・・・・・・・・・・・・・・・・                                                                                       |
| アカウント操作( <u>A</u> )・                                                                                                    | C&Documents and Settings¥user¥Application Data¥Thunderbird¥Profiles¥85bzmi0y.default¥Mail¥pop <i>i</i><br>のK<br>キャンセル             |

④「編集」ボタンをクリックします

| アカウント設定                                                                   |                                                                                                    |
|---------------------------------------------------------------------------|----------------------------------------------------------------------------------------------------|
| <ul> <li>ローカルフォルダ<br/>迷惑メール<br/>ディスク領域</li> <li>mailriasbb.net</li> </ul> | 送信(SMTP)サーバの設定<br>アカウントを経動お持ちの場合に経動の送信(SMTP)サーバを設定できますが、これは上級ユーザ向けです。複数の SMTP サー<br>バを設定するとメッセージの送信時にエラーが発生することがあります。 |
| サーバ設定<br>送信控えと特別なフォルダ<br>編集とアドレス入力<br>迷惑メール                               | situmon@rissbb.net - smtp.rissbb.net (現定)<br>編集(E)                                                                    |
| ディスク領域<br>開封確認<br>セキュリティ<br>送信 (SMTP) サーバ                                 | 既定価に設定①    説明 〈なし〉                                                                                                    |
|                                                                           | サーバ名 smbprisbbnet<br>ポート: 687<br>ユーザ名 situmon®risabbnet<br>記録方式:記録なし<br>掲続の評論: なし                                     |
|                                                                           |                                                                                                    |
|                                                                           |                                                                                                    |
|                                                                           |                                                                                                    |
|                                                                           | ОК <b>*</b> *>セル                                                                                                    |

⑤サーバ名を「smtp.riasbb.net」に変更してください

|                                                            | 送信 (SMTP) サーバ 🔀                                                          |
|------------------------------------------------------------|--------------------------------------------------------------------------|
| <ul><li>⑥ ポート番号を「587」に<br/>変更してください</li></ul>              | 設定<br>説明(D):<br>サーバ名(S): smtp.riasbb.net<br>ポート番号(P): 587 既定値: 25        |
|                                                            | セキュリテ 化認証<br>接続の(保護(N): なし<br>認証方式Ф: 平文のパスワード認証(安 ↓<br>全でない)<br>OK キャンセル |
| <ul><li>⑦「接続の保護」は「なし」</li><li>「認証方式」は「平文のバスワード認証</li></ul> | 」に設定してください                                                               |

※サンダーバードのソフトのバージョンによって上記と違い画面の場合は

「ユーザー名とパスワードを使用する」に**チェック**を入れて、

「保護された接続を使用する」に「**いいえ**」にチェックをしてください

⑧ 「OK」ボタン、「OK」ボタンをクリックで画面を閉じてください。以上で終了です

【最終確認】

## ①POP サーバ設定部分

| サーバー設定                                                  |                              |   |       |                |
|---------------------------------------------------------|------------------------------|---|-------|----------------|
| サーバーの種類: PC<br>サーバー名( <u>S</u> ):<br>ユーザー名( <u>N</u> ): | DP メールサーバー<br>pop.riasbb.net |   | ポ−ト(P | 110 🗘 既定值: 110 |
| セキュリティ設定                                                |                              |   |       |                |
| 接続の保護( <u>U</u> ):                                      | なし                           | * |       |                |
| 認証方式(l):                                                | 平文のパスワード認証 (安全でない)           | ~ |       |                |

## ②SMTP サーバ設定部分

|           | 送信 (SMTP) サーバー       |
|-----------|----------------------|
| 設定        |                      |
| 説明:(D)    | 1                    |
| サーバー名:(S) | smtp.riasbb.net      |
| ポート番号:(P) | 587 ① 既定值:587        |
| セキュリティと読  | 3証                   |
| 接続の保護:(N) | なし ~                 |
| 認証方式:(I)  | 平文のパスワード認証 (安全でない) ~ |
| ユーザー名:(M) | @riasbb.net          |
|           | <b>OK</b> キャンセル      |